2022年2月7日

# 体温・体調記録アプリケーション 「GLOBAL SAFETY」 ーインストール&登録マニュアルー

A. アプリのインストール方法 B. 個人情報の入力方法 C. イベントの登録方法 D. 体温・体調記録入力スケジュール

#### 公益社団法人 全日本学生スキー連盟

# A. アプリのインストール方法 ①アプリの選択

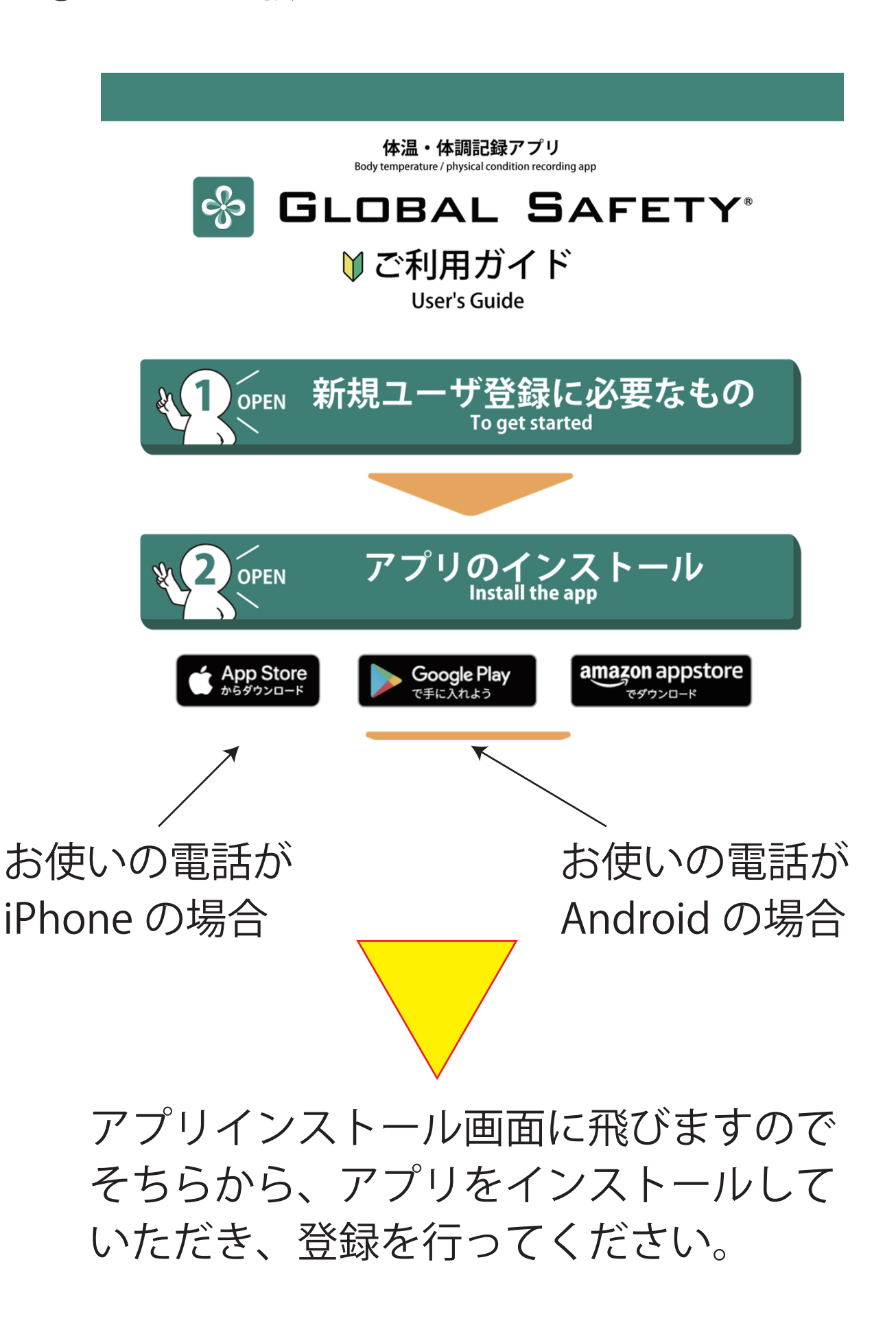

# ②アプリインストールサイト

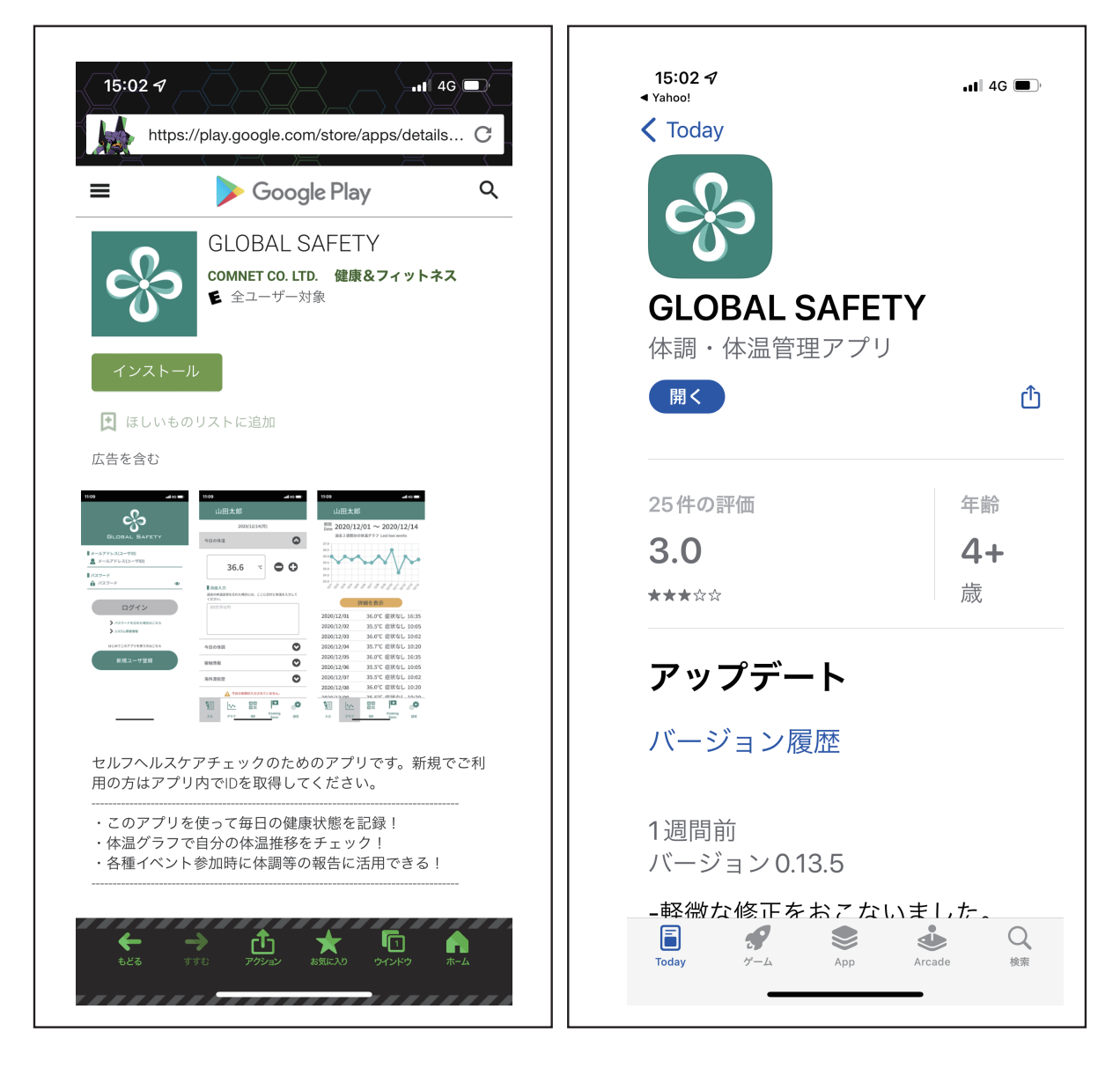

iPhone

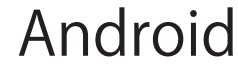

インストールもしくは開くをクリック。 アプリをイントールすると、登録画面 になります。

# B. 個人情報の入力方法

#### ◎個人情報登録画面

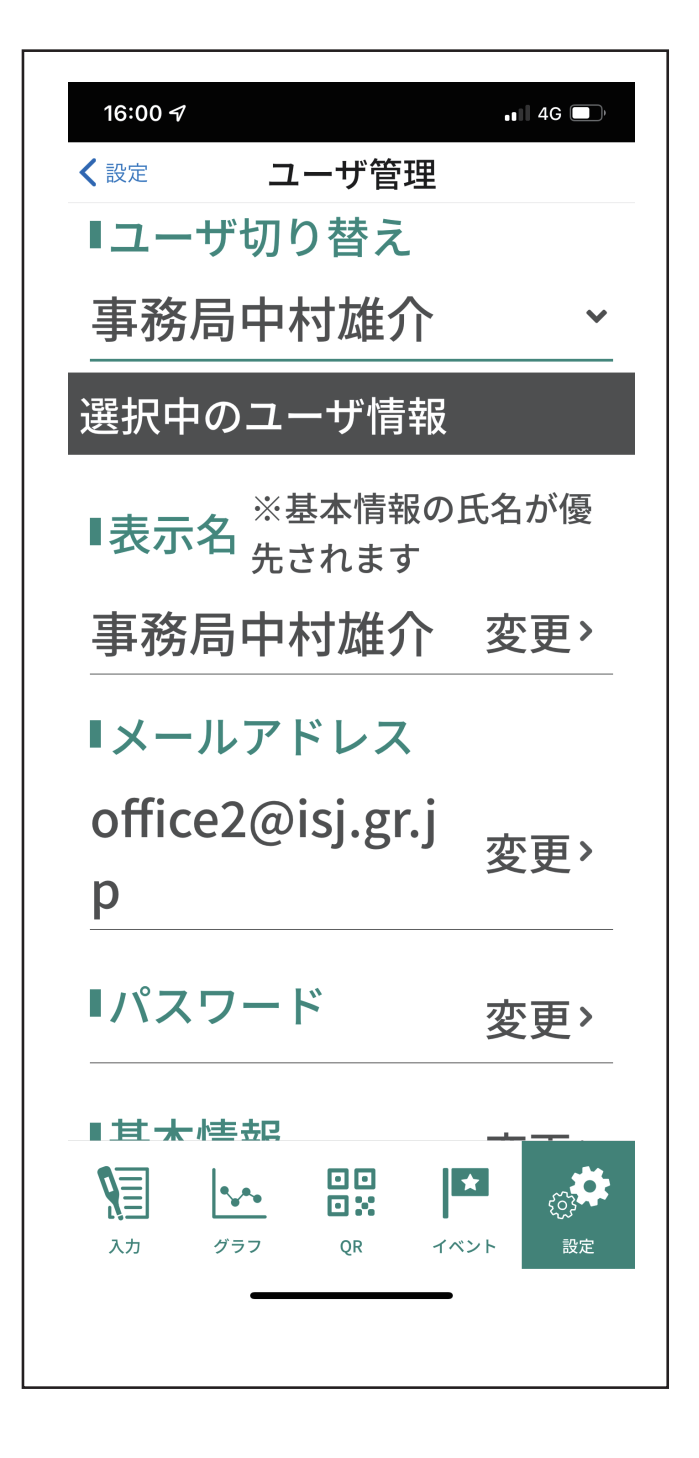

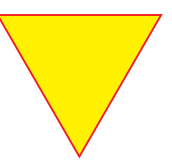

上記のように、個人情報を登録します。 次にイベントをタップします。

# C. イベントの登録方法

## ①イベント登録画面

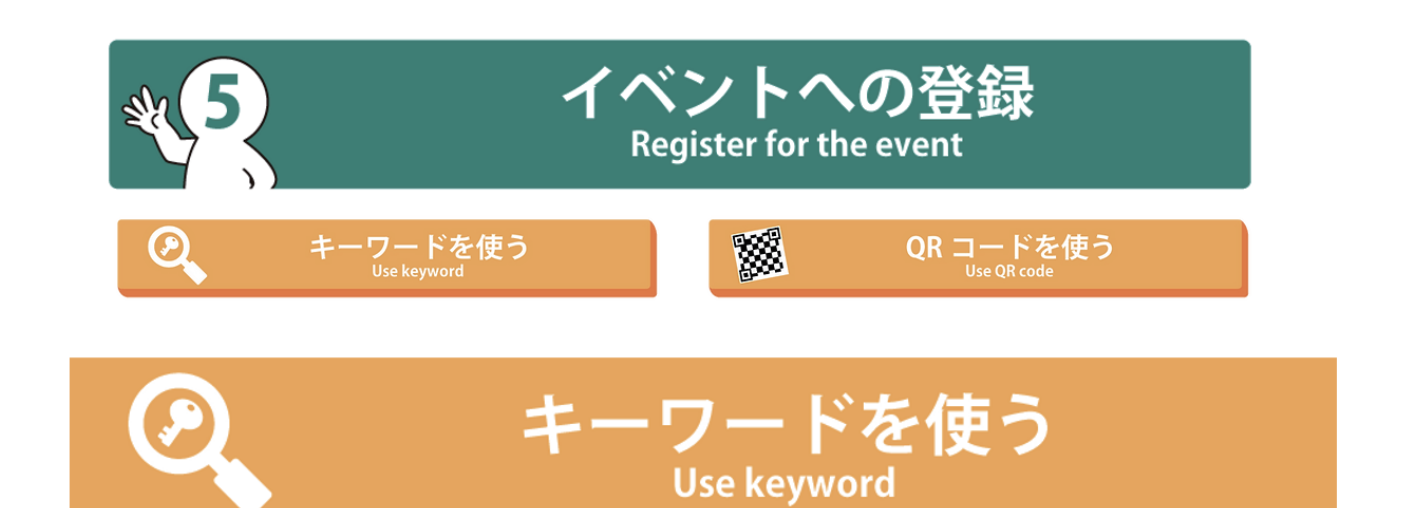

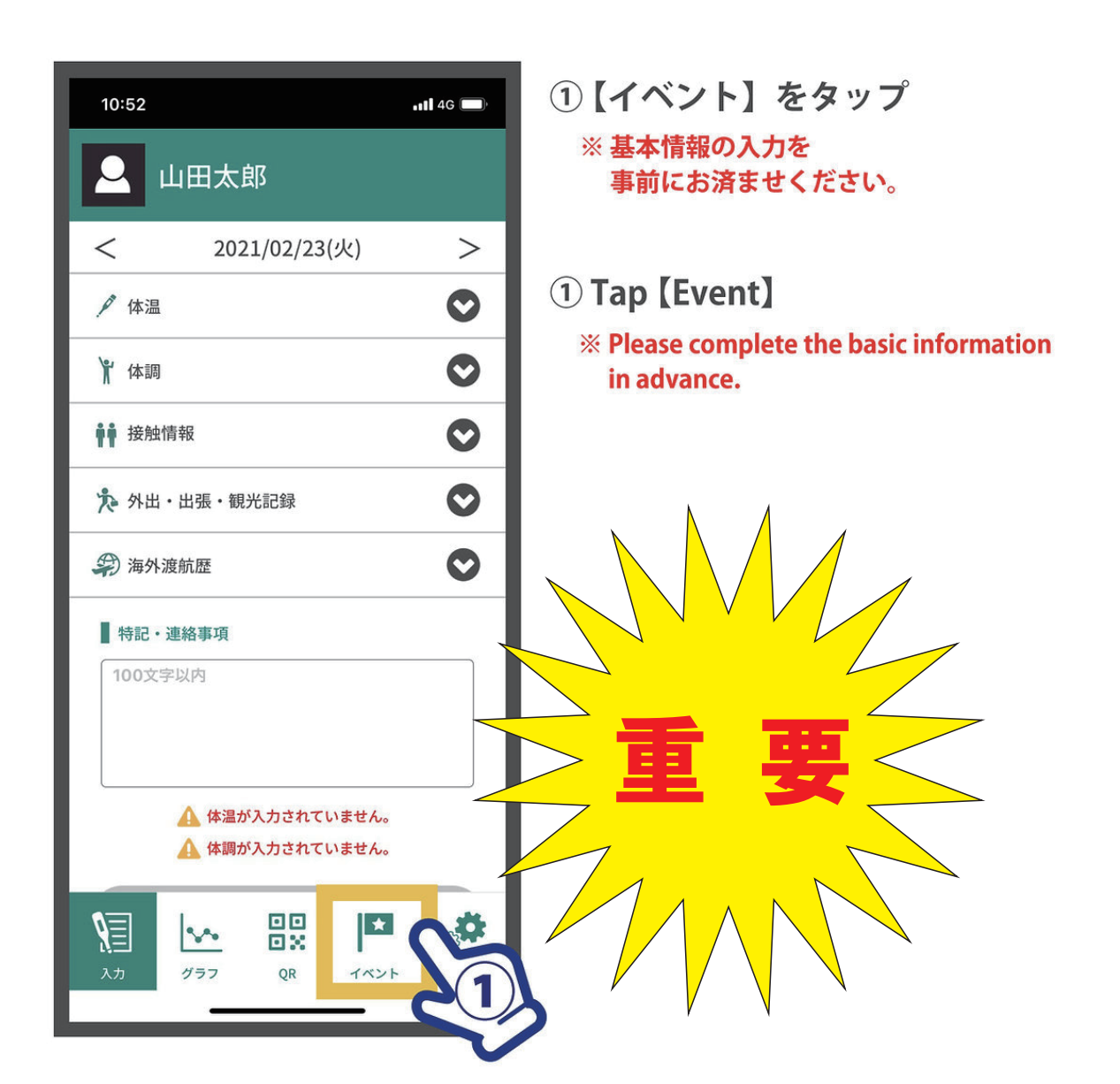

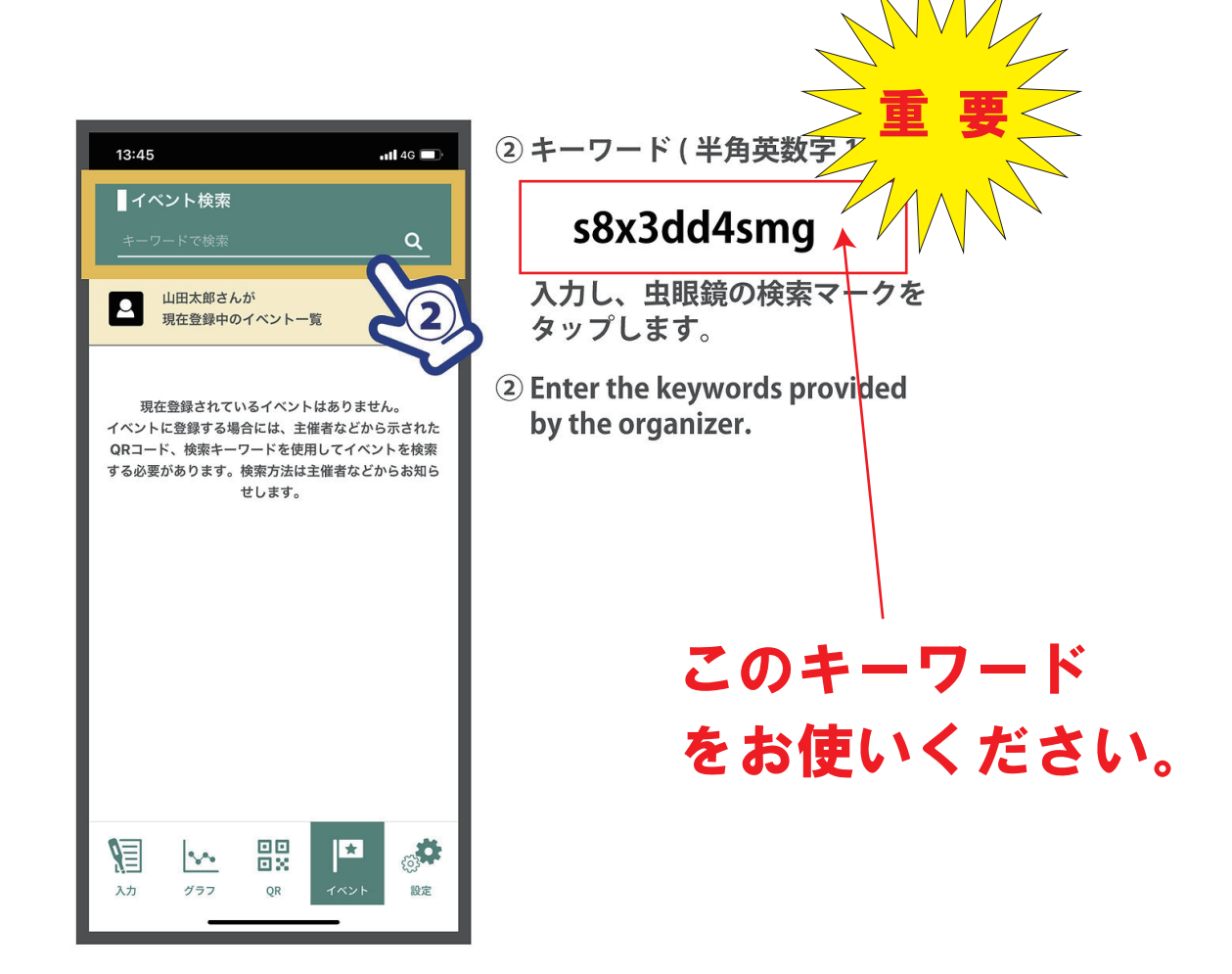

②イベント登録画面 / キーワード入力

- イベント検索 山田太郎さんが QRコードから読み込んだイベント 2022年02月23日~27日 第95回全日本学生スキー選手権大会 <参加種別の登録> 参加種別を登録してください ■参加種別1 ~ B ◎ 所属大学 <注意事項> 2/9~3/6 まで入力してください。 この内容で登録する 4 \* 80 入力 グラフ QR
  - ④ 第 95 回全日本学生スキー 選手権大会が表示されます。
     ご自身に当てはまる種別を 選択し、
     【この内容で登録する】を タップします。

表示される注意事項を ご確認の上、【OK】を タップしてください。

 Events will be displayed.Select the [partsipation categoly], etc. Tap [Register] Check the notes that appear, and then tap [OK]

## ③イベント登録画面 /QR コード入力

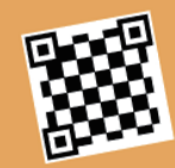

# QR コードを使う Use QR code

| 10:52                                                                                           |               | •11 4G |  |  |
|-------------------------------------------------------------------------------------------------|---------------|--------|--|--|
|                                                                                                 | 山田太郎          |        |  |  |
| <                                                                                               | 2021/02/23(火) | >      |  |  |
| ✔ 体温                                                                                            |               | 0      |  |  |
| ₩ 体調                                                                                            |               |        |  |  |
|                                                                                                 |               |        |  |  |
| ▶ 外出・出張・観光記録                                                                                    |               |        |  |  |
| 第 海外渡航歴                                                                                         |               |        |  |  |
| <ul> <li>■特記・連絡事項</li> <li>100文字以内</li> <li>▲ 体温が入力されていません。</li> <li>▲ 体調が入力されていません。</li> </ul> |               |        |  |  |
| <b>9</b><br>74                                                                                  | Ø77 QR        | の意思    |  |  |

```
①【QR】をタップ
```

※ 基本情報の入力を 事前にお済ませください。

#### **1** Tap [QR]

**※** Please complete the basic information in advance.

### ④イベント登録画面 /QR コード入力

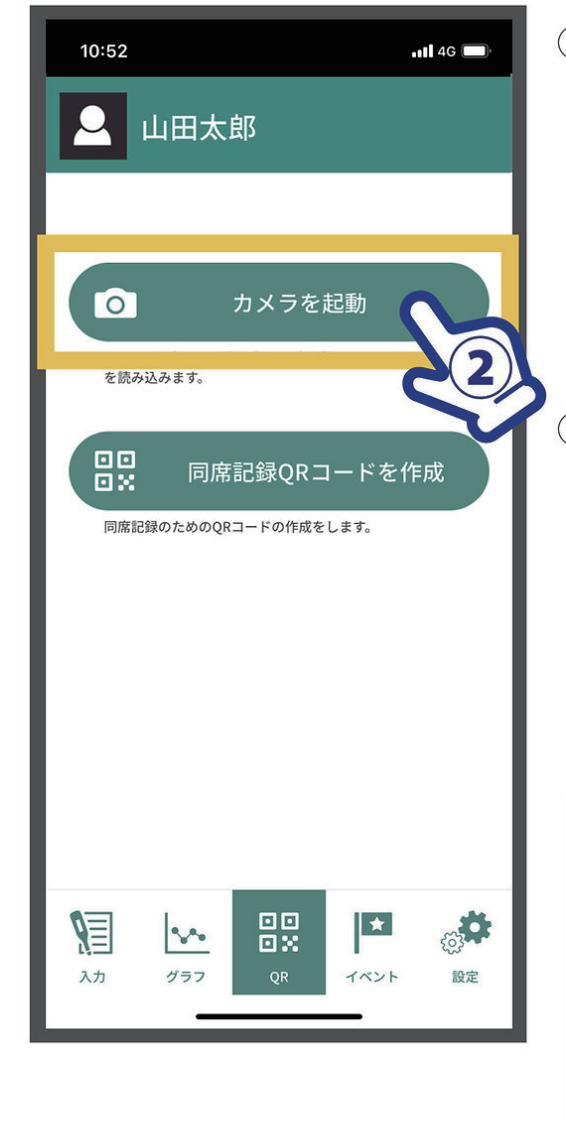

②【カメラを起動】をタップ
 ※カメラが起動しない場合、
 スマートフォン側でカメラへの
 アクセスを拒否している可能性が
 あります。
 設定をご確認ください。

#### 2 Tap [Scan]

If the camera does not start up, please check the access settings for the camera on your smartphone.

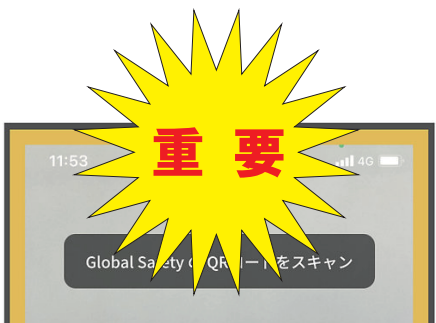

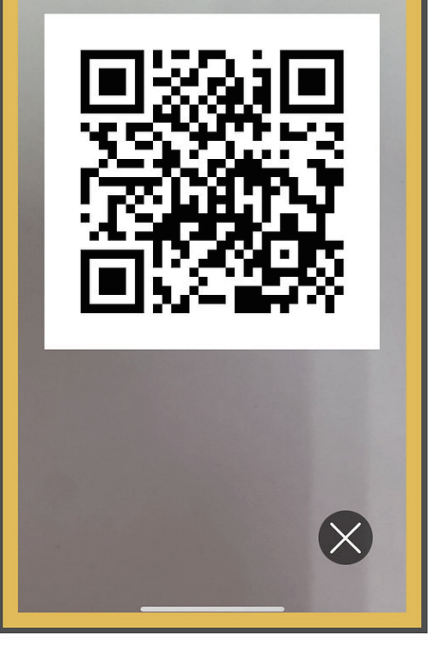

- ③ カメラが起動したら 左の QR コードを 読み込みます。
- ③ Once the camera is activated, read the QR code distributed by the organizer.

### ⑤イベント登録画面 / 種別登録へ

| <b>イベント検索</b><br>キーワードで検索 <b>Q</b>                   |  |  |  |  |
|------------------------------------------------------|--|--|--|--|
| 山田太郎さんが<br>QRコードから読み込んだイベント                          |  |  |  |  |
| 2022 年 02 月 23 日〜 27 日<br><b>第 95 回全日本学生スキー選手権大会</b> |  |  |  |  |
| <参加種別の登録><br>参加種別を登録してください<br>■参加種別1<br>B ◎ 所属大学     |  |  |  |  |
| <b>&lt;注意事項&gt;</b><br>2/9~3/6 まで入力してください。           |  |  |  |  |
| この内容で登録する                                            |  |  |  |  |
|                                                      |  |  |  |  |

- ④ 第 95 回全日本学生スキー 選手権大会が表示されます。
   ご自身に当てはまる種別を 選択し、
   【この内容で登録する】を タップします。
  - 表示される注意事項を ご確認の上、【OK】を タップしてください。
- ④ Events will be displayed.Select the [partsipation categoly] , etc.

Tap [Register] Check the notes that appear, and then tap [OK]

種別リスト / 第2階層画面

#### ⑥イベント登録画面 / 種別を登録(大学関係の場合)

種別リスト / 第1階層画面

| 参加種別<br>◎主催者・関係者<br>◎所属大学                                                                              | <mark>◎所属大学を選択</mark><br>→               | 参加種別<br>②所属大学 (五+音順)<br>あ行<br>か行<br>さ行<br>た行<br>な行<br>は行<br>ほ行<br>や行<br>ら行<br>わ行 |  |  |
|----------------------------------------------------------------------------------------------------|------------------------------------------|----------------------------------------------------------------------------------|--|--|
|                                                                                                    |                                          | ◎所属大学 あ行選択                                                                       |  |  |
| ↓ 種別リスト / 第3階層画面                                                                                       |                                          |                                                                                  |  |  |
| <ul> <li>◎所属大学</li> <li>■あ行</li> <li>○青山学院大学</li> <li>○秋田大学</li> <li>○愛知学院大学</li> <li>○青森大学</li> </ul> | ◎青山学院大学を<br>選択                           | 種別リスト / 第4階層画面<br>()<br>()<br>()<br>()<br>()<br>()<br>()<br>()<br>()<br>()       |  |  |
| ※実際の画面とは異なります。<br>通り入力をお願い致します。<br>OB・OG の方々は現地には<br>したので登録画面は 2/8 に<br>ご了承ください。                       | すが画面の指示<br>選手のご家族、<br>入れなくなりま<br>削除されます。 | 選手を選択して<br>イベント登録終<br>了です。                                                       |  |  |

種別リスト / 第2階層画面

#### ⑥イベント登録画面 / 種別を登録(その他関係者の場合)

種別リスト/第1階層画面

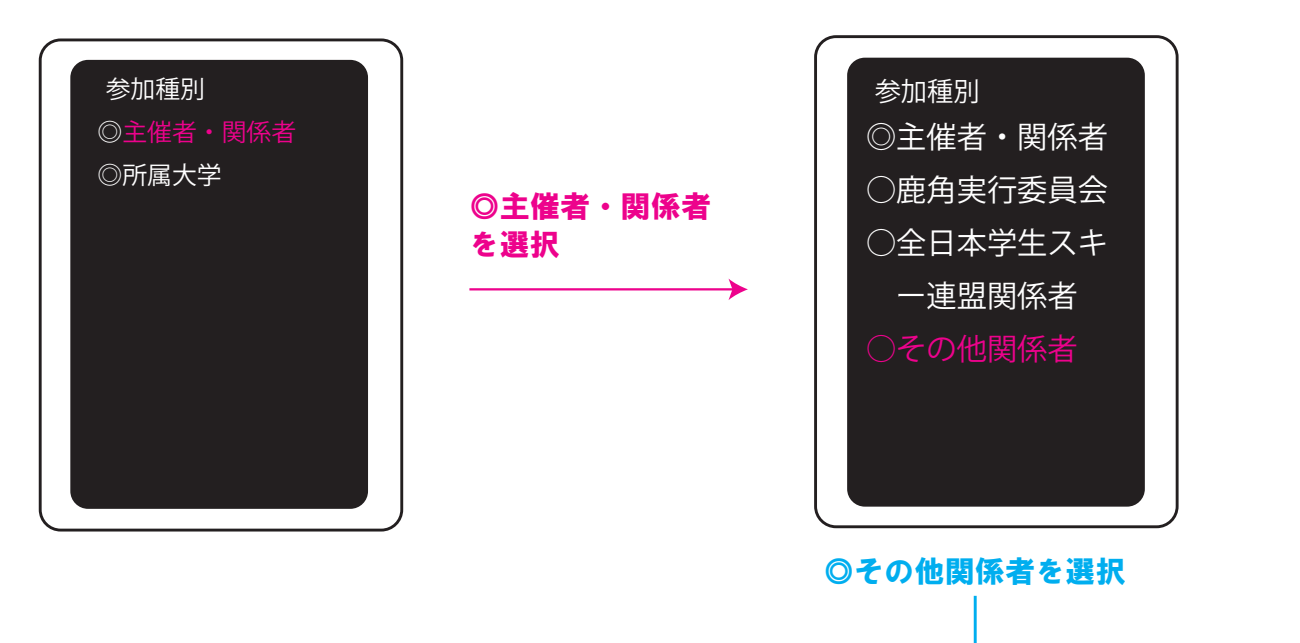

種別リスト / 第3階層画面(サプライヤーを選択した場合)

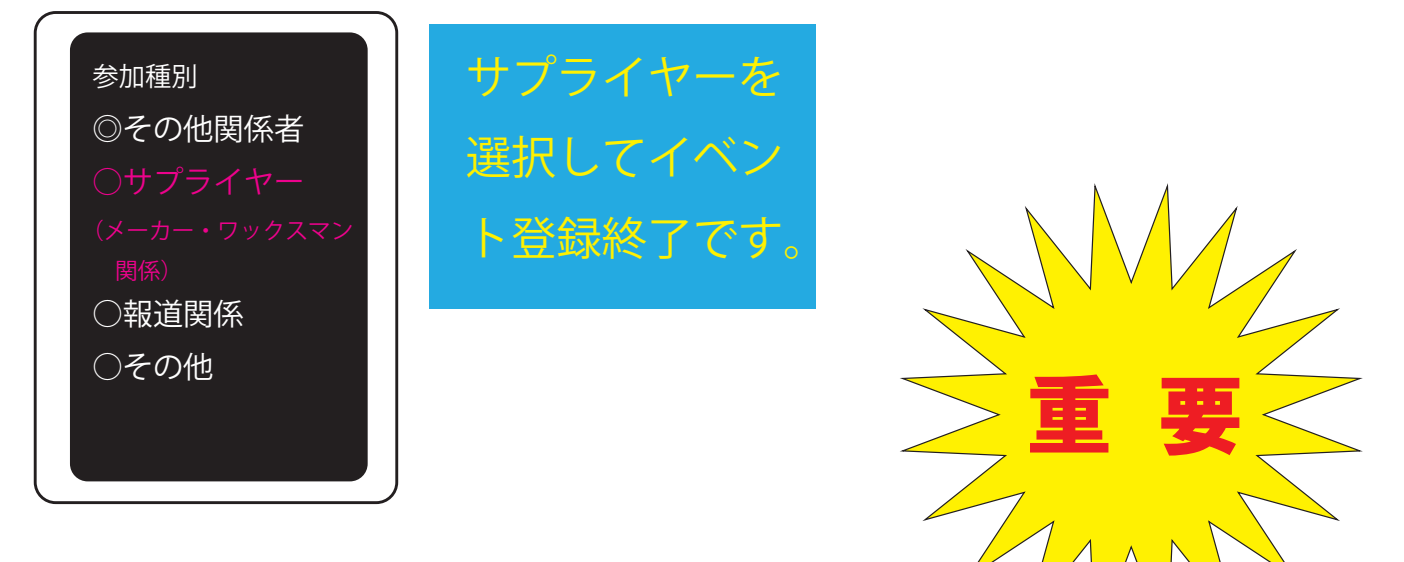

※実際の画面とは異なりますが、画面の指示通り入力をお願い致し ます。インカレは無観客での開催が決まっております。現地入りさ れる方は必ずこのアプリをインストールし、2/9より体温・体調状態 を入力してください。それを実行して頂かないと、鹿角には入れま せんのでよろしくお願い致します。

# D. 体温・体調記録入力スケジュール

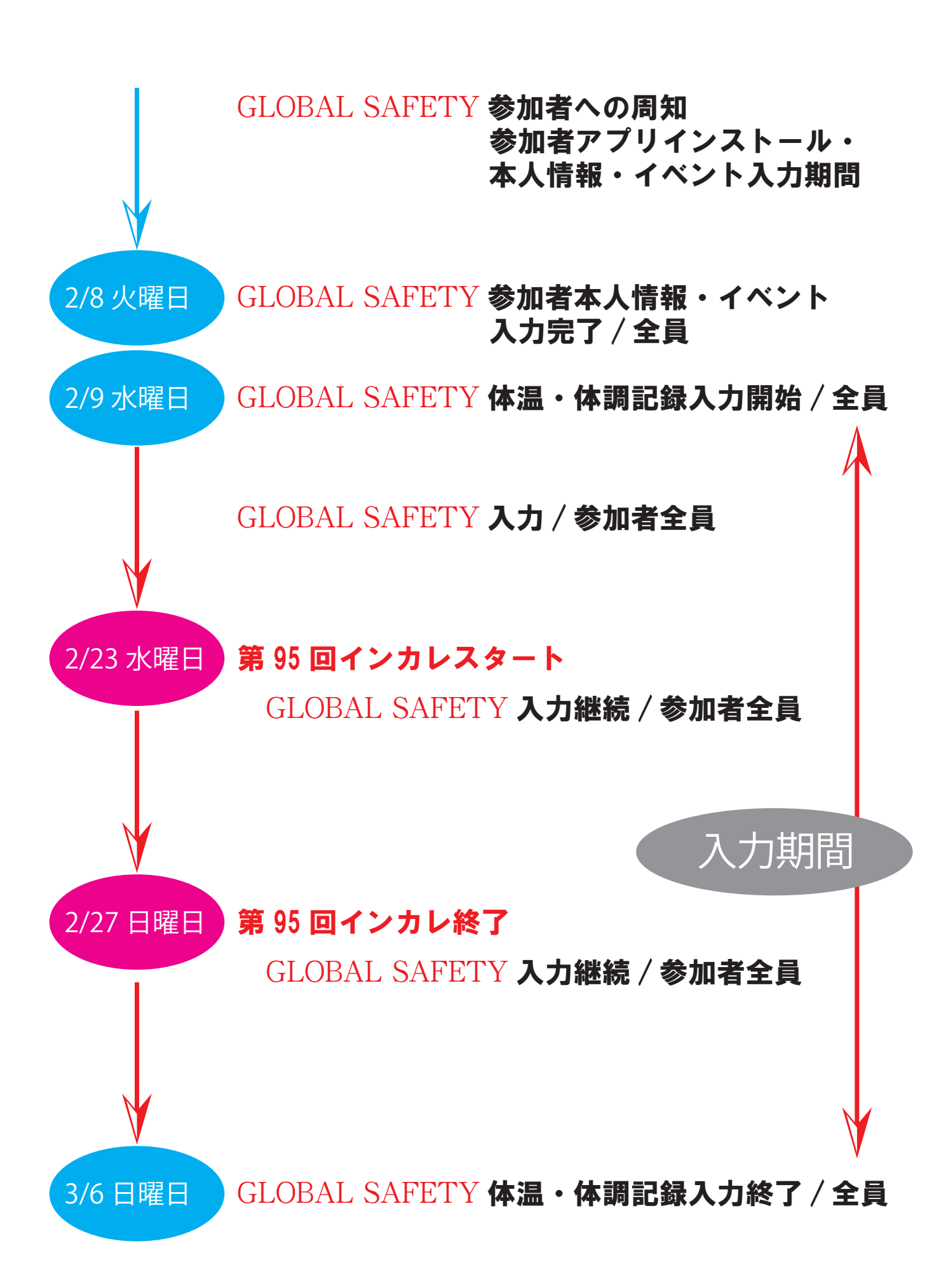